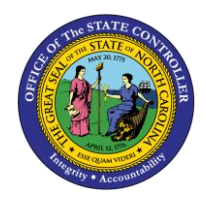

## **IDENTIFYING EMPLOYEES WITH NEGATIVE BALANCES**

JOB AID TM-11

The purpose of this job aid is to explain how to identify employees who have a negative time balance.

1. Run PT\_BAL00 (Time Administrators and Leave Administrators should be able to run this report).

| 区<br>Program Edit Goto System Help                              |  |  |  |  |  |  |  |  |
|-----------------------------------------------------------------|--|--|--|--|--|--|--|--|
|                                                                 |  |  |  |  |  |  |  |  |
| Cumulated Time Evaluation Results: Time Balances/Wage Types     |  |  |  |  |  |  |  |  |
|                                                                 |  |  |  |  |  |  |  |  |
| Further selections 🖻 Search helps 🖻 Sort order 🖻 Org. structure |  |  |  |  |  |  |  |  |
| Period                                                          |  |  |  |  |  |  |  |  |
| O Today O Current month O Current year                          |  |  |  |  |  |  |  |  |
| O Up to today O From today                                      |  |  |  |  |  |  |  |  |
| Other period                                                    |  |  |  |  |  |  |  |  |
|                                                                 |  |  |  |  |  |  |  |  |
|                                                                 |  |  |  |  |  |  |  |  |
| Selection                                                       |  |  |  |  |  |  |  |  |
| Personnel Number                                                |  |  |  |  |  |  |  |  |
| Time recording administrator                                    |  |  |  |  |  |  |  |  |
|                                                                 |  |  |  |  |  |  |  |  |
|                                                                 |  |  |  |  |  |  |  |  |
| Selection Conditions                                            |  |  |  |  |  |  |  |  |
| O Day balances     to                                           |  |  |  |  |  |  |  |  |
| O Cumulated balances to                                         |  |  |  |  |  |  |  |  |
|                                                                 |  |  |  |  |  |  |  |  |
| Value limite (houre) for time/ware types                        |  |  |  |  |  |  |  |  |
| Take account of value limits (hours)                            |  |  |  |  |  |  |  |  |
|                                                                 |  |  |  |  |  |  |  |  |
| Data format                                                     |  |  |  |  |  |  |  |  |
| Layout                                                          |  |  |  |  |  |  |  |  |
|                                                                 |  |  |  |  |  |  |  |  |
|                                                                 |  |  |  |  |  |  |  |  |

- 2. Click on the variants icon or click on the menu path: Goto > Variants > Get ...
- 3. Remove your personnel number from Created By field in the pop-up window and click on the Execute button 🕑

| 🔄 Find Variant                                                          | <br>$\boxtimes$    |
|-------------------------------------------------------------------------|--------------------|
| Variant<br>Environment<br>Created by<br>Changed by<br>Original language | <b>\$ \$ \$ \$</b> |
|                                                                         |                    |

4. Select variant "/NEGQUOTA" and click on the green check.

| 중 ABAP: Variant D       | Directory of Program RPTBAL00 |   |       | × |  |  |  |  |
|-------------------------|-------------------------------|---|-------|---|--|--|--|--|
| Variant catalog for     | program RPTBAL00              |   |       |   |  |  |  |  |
| Variant name            | Short description             | E | P Cha |   |  |  |  |  |
| /NEGQUOTA               | Negative Quota Balances       | A | Х     |   |  |  |  |  |
| 4675_SERVICE            | Staff listing                 | A |       |   |  |  |  |  |
| 502XA                   | Unit A                        | A |       |   |  |  |  |  |
| 502XB                   | Unit B                        | A |       |   |  |  |  |  |
| 502XC                   | Unit C                        | A | 012   |   |  |  |  |  |
| 503AC_BH                | PPO time entry list           | A |       |   |  |  |  |  |
| ADD HRS                 | DHRS AGENTS A 003             |   |       |   |  |  |  |  |
|                         |                               |   |       |   |  |  |  |  |
| <ul> <li>✓ ×</li> </ul> |                               |   |       |   |  |  |  |  |

5. Enter Personnel Number(s) or Personnel Area.

|   | Program Edit Goto System Help                                   |  |  |  |  |  |  |  |  |  |
|---|-----------------------------------------------------------------|--|--|--|--|--|--|--|--|--|
| Ì | 0 I I I C C C I I H H I I I I I I I I I I                       |  |  |  |  |  |  |  |  |  |
| ' | Cumulated Time Evaluation Results: Time Balances/Wage Types     |  |  |  |  |  |  |  |  |  |
| Ī |                                                                 |  |  |  |  |  |  |  |  |  |
|   | Further selections 🕏 Search helps 🕏 Sort order 🕏 Org. structure |  |  |  |  |  |  |  |  |  |
|   | Period                                                          |  |  |  |  |  |  |  |  |  |
|   | Today     O Current month     O Current year                    |  |  |  |  |  |  |  |  |  |
|   | O Un to today O From today                                      |  |  |  |  |  |  |  |  |  |
|   | O Other period                                                  |  |  |  |  |  |  |  |  |  |
|   | Period                                                          |  |  |  |  |  |  |  |  |  |
|   | Payroll pariod                                                  |  |  |  |  |  |  |  |  |  |
|   | r alton period                                                  |  |  |  |  |  |  |  |  |  |
|   | Selection                                                       |  |  |  |  |  |  |  |  |  |
|   | Parconnel Number                                                |  |  |  |  |  |  |  |  |  |
|   | Parcannel roo                                                   |  |  |  |  |  |  |  |  |  |
|   |                                                                 |  |  |  |  |  |  |  |  |  |
|   | Time recording administrator                                    |  |  |  |  |  |  |  |  |  |
|   |                                                                 |  |  |  |  |  |  |  |  |  |
|   | Selection Conditions                                            |  |  |  |  |  |  |  |  |  |
|   | Day balances     T1 0R     to                                   |  |  |  |  |  |  |  |  |  |
|   | O Cumulated balances to                                         |  |  |  |  |  |  |  |  |  |
|   | O Time wage types to \$                                         |  |  |  |  |  |  |  |  |  |
|   |                                                                 |  |  |  |  |  |  |  |  |  |
|   | Value limits (hours) for time/wage types                        |  |  |  |  |  |  |  |  |  |
|   | Take account of value limits (hours)                            |  |  |  |  |  |  |  |  |  |
|   | Data format                                                     |  |  |  |  |  |  |  |  |  |
|   | Layout /NEGBAL                                                  |  |  |  |  |  |  |  |  |  |
|   |                                                                 |  |  |  |  |  |  |  |  |  |

| 😌 🔁 📃                        |                 |           |    |            |      |   |                |  |  |
|------------------------------|-----------------|-----------|----|------------|------|---|----------------|--|--|
| Further selections           | 🖻 Searc         | h helps   | \$ | Sort order |      | ⇔ | Org. structure |  |  |
| Period                       |                 |           |    |            |      |   |                |  |  |
| Today                        | OCurr           | ent month |    | 🔘 Current  | year |   |                |  |  |
| O ∪p to today                | ○ From          | n today   |    |            |      |   |                |  |  |
| O Other period               |                 |           |    |            |      |   |                |  |  |
| Period                       |                 |           |    | То         |      |   |                |  |  |
| Payroll period               |                 |           |    |            |      |   |                |  |  |
|                              |                 |           |    |            |      |   |                |  |  |
| Selection                    |                 |           | _  |            |      |   |                |  |  |
| Personnel Number             |                 |           |    | \$         |      |   |                |  |  |
| Personnel area               |                 |           |    | <u>-</u>   |      |   |                |  |  |
| Organizational unit          |                 |           | 0  | <u>-</u>   |      |   |                |  |  |
| Time recording administrator |                 |           |    |            |      |   |                |  |  |
|                              |                 |           |    |            |      |   |                |  |  |
|                              |                 |           |    |            |      |   |                |  |  |
| Selection Conditions         |                 | TAOD      |    |            |      | 1 |                |  |  |
| Day balances                 |                 | TIOR      |    | 10         |      |   |                |  |  |
| O Cumulated balances         |                 |           |    | 10         |      |   | L L            |  |  |
| O Time wage types            |                 |           |    | 10         |      | ] |                |  |  |
| Volue limite (houre) for tip |                 |           |    |            |      |   |                |  |  |
|                              | limite (houro)  |           |    |            |      |   |                |  |  |
|                              | ; mnits (nours) |           |    |            |      |   |                |  |  |
| Data format                  |                 |           |    |            |      |   |                |  |  |
|                              |                 | /NEGBAL   |    |            |      |   |                |  |  |
|                              |                 | . AZOBITE | •  |            |      |   |                |  |  |

## Cumulated Time Evaluation Results: Time Balances/Wage Types

Also, the Org. Structure button can be used to locate and select an org unit in the organizational structure.

| 🖻 Choose Organizational unit 🛛 🛛 |            |              |            |          |  |  |  |  |  |
|----------------------------------|------------|--------------|------------|----------|--|--|--|--|--|
| [                                |            |              |            |          |  |  |  |  |  |
| Name                             | טו         | Code         | Valid from | Valid to |  |  |  |  |  |
| 🗢 🔂 Organizational structure     |            |              |            |          |  |  |  |  |  |
| Image: Org units to be recycled  | O 21000687 | 492000000MZ  | 05/01/2008 | Unlimite |  |  |  |  |  |
| 👂 🔲 🗌 State of North Carolina    | O 20000000 | 0000-StateNC | 07/01/2007 | Unlimite |  |  |  |  |  |
|                                  |            |              |            |          |  |  |  |  |  |
|                                  |            |              |            |          |  |  |  |  |  |
|                                  |            |              |            |          |  |  |  |  |  |
|                                  |            |              |            |          |  |  |  |  |  |
|                                  |            |              |            |          |  |  |  |  |  |
|                                  |            |              |            |          |  |  |  |  |  |
|                                  |            |              |            |          |  |  |  |  |  |

Expand the structure until you find the org unit needed. Click the checkbox beside that org unit.

| ame                                  | ID         | Code         | V    |
|--------------------------------------|------------|--------------|------|
| D 🔲 🗌 Judicial Branch                | 0 20000061 | 0000-Jdcl Br | 07/0 |
| D Boards and Commissions             | 0 20000072 | 0000-Boards  | 07/0 |
| 🗁 🛄 🗌 Governor's Cabinet & Agencies  | 0 20000081 | 0000-Gov C&A | 07/0 |
| D D Juvenile Justice Delinquency     | 0 20000035 | 180000000000 | 07/0 |
| D I State Personnel                  | 0 20000036 | 400000000000 | 07/0 |
| Administration                       | 0 20000037 | 410000000000 | 07/0 |
| 👂 🛄 🔲 Environment Natural Resources  | 0 20000039 | 430000000000 | 07/0 |
| Vildlife Resources Commission        | 0 20000040 | 431100000000 | 07/0 |
| D 🛄 🔲 Health and Human Services      | 0 20000041 | 440000000000 | 07/0 |
| D Correction                         | 0 20000042 | 450000000000 | 07/0 |
| D D Commerce                         | 0 20000043 | 460000000000 | 07/0 |
| Employment Security Commission       | 0 20000044 | 46030000000  | 07/0 |
| D 🗖 🗌 Revenue                        | 0 20000045 | 470000000000 | 07/0 |
| D Cultural Resources                 | 0 20000046 | 480000000000 | 07/0 |
| D  Crime Control & Public Safety     | O 20000047 | 490000000000 | 07/0 |
| 👂 🥅 🔲 State Budget & Management      | 0 20000048 | 300000000000 | 07/0 |
| 🗢 🗖 🖸 State Controller               | 0 20000049 | 500000000000 | 07/0 |
| 🗢 🛄 🗌 Office of the State Controller | 0 20000027 | 500000000000 | 07/0 |
| D C OSC BEACON                       | 0 20000082 | 501000000000 | 07/0 |
| 🔲 🔲 OSC Business Services            | 0 20010634 | 50010000000  | 07/0 |
| 🔲 🗌 OSC Human Resources              | 0 20010635 | 500101000000 | 07/0 |
|                                      | • •        |              | 11   |

Click on the green check to make the selection. The org units below the one checked will also be included in the results. The main selection screen will return.

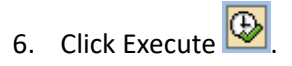

View results:

- Only quotas with negative balances are displayed.
- A filter is in place to hide other balances.
- This filter can be deleted to show all balances.
- Displayed results can be exported.

| Cumulated Time Evaluation Results: Time Bal                 |        |        |                           |          |  |  |  |  |
|-------------------------------------------------------------|--------|--------|---------------------------|----------|--|--|--|--|
| 🕄 🔽 🛱 🔁 🔁 Choose 🔁 Save 🛛 🔀 😿 🛃 🖉                           |        |        |                           |          |  |  |  |  |
| Day balances<br>Data select. period 04/28/2009 - 04/28/2009 |        |        |                           |          |  |  |  |  |
| Pers                                                        | Name   | TmType | Time type descript.       | s Number |  |  |  |  |
| 259                                                         | Bonr   | T22R   | Holiday Comp End Balance  | 8.00-    |  |  |  |  |
| 314                                                         | Virgil | T20R   | OT Comp End Balance       | 4.50-    |  |  |  |  |
| 340                                                         | Davit  | T22R   | Holiday Comp End Balance  | 7.50-    |  |  |  |  |
| 452                                                         | Fern:  | T22R   | Holiday Comp End Balance  | 1.00-    |  |  |  |  |
| 455                                                         | Traci  | T22R   | Holiday Comp End Balance  | 12.00-   |  |  |  |  |
| 520                                                         | Debo   | T22R   | Holiday Comp End Balance  | 8.00-    |  |  |  |  |
| 531                                                         | Sue I  | T22R   | Holiday Comp End Balance  | 14.50-   |  |  |  |  |
| 546                                                         | Debo   | T61R   | Adv Weat Owed End Balance | 1.50-    |  |  |  |  |
| 554                                                         | Pam    | T22R   | Holiday Comp End Balance  | 4.00-    |  |  |  |  |
| 600                                                         | Julia  | T22R   | Holiday Comp End Balance  | 8.00-    |  |  |  |  |
| 638                                                         | Katin  | T61R   | Adv Weat Owed End Balance | 0.40-    |  |  |  |  |
| 698                                                         | Caro   | T22R   | Holiday Comp End Balance  | 1.00-    |  |  |  |  |
| 722                                                         | Trum   | T22R   | Holiday Comp End Balance  | 5.80-    |  |  |  |  |
| 729                                                         | Amai   | T22R   | Holiday Comp End Balance  | 3.50-    |  |  |  |  |
| 737                                                         | Lu Zł  | T22R   | Holiday Comp End Balance  | 12.00-   |  |  |  |  |

Once employees with negative balances have been identified, steps should be taken to address the situation. See the <u>Addressing Negative Quota Balances</u> Job Aid for more information.

## Notes:

- This variant displays the "day balance" time types that hold quota balances. These come from Time Evaluation results, not from the Quota Overview.
- The "/NEGQUOTA" variant pulls values for "Today." The "Period" selection can be changed to "Other" dates or a range of dates. The time types being pulled are created for each day there is a balance, so there may be multiple values listed if this report is run for a range of dates.
- Separated employees will show only balances through their last day as an active employee. There have been some issues with the time type values for some separated employees, so it is best to verify these by looking at the current balance in PT50 – Quota Overview.
- You can access the <u>Timesheet Icons in SAP CAT2</u> job aid.